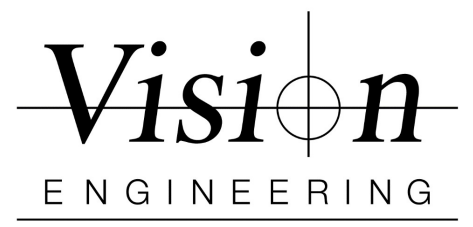

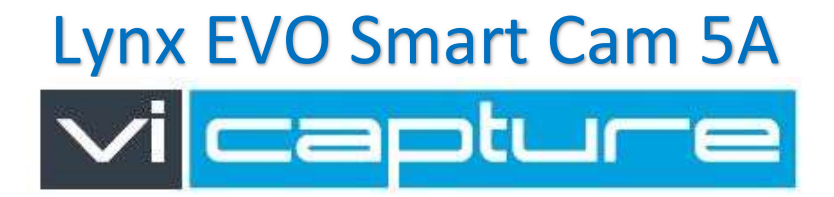

## ViCapture Software v2.1 Quick Setup

Min. Recommended System Specs: Windows 10 (32/64-bit), Intel® Core i5 - 2.5 GHz, 4GB RAM / 200 GB HD

- 1. Uninstall any previous version of IDS uEye, Pylon and ViCapture software from your PC.
- 2. Unplug Lynx Lynx EVO Smart Cam5A HD from the PC
- 3. Install IDS Peak "ids\_peak\_2.1.0.0.exe"
- 4. Select Custom Install.

| IDS peak - Insta | IIShield Wizard                                                                      | Х |
|------------------|--------------------------------------------------------------------------------------|---|
| Setup Type       |                                                                                      |   |
| Select the se    | tup type to install.                                                                 |   |
| Please select    | t a setup type.                                                                      |   |
|                  |                                                                                      |   |
|                  | Recommended program features will be installed.                                      |   |
| Custom           |                                                                                      |   |
| <b>1</b>         | Select which program features you want installed. Recommended for<br>advanced users. |   |
|                  |                                                                                      |   |
| InstallShield    |                                                                                      |   |
|                  | < Back Next > Cancel                                                                 |   |

5. At "Select Features" window, select the option "Support for the uEye cameras"

| Select the features setup will install.                                                                                                    |            |                                         |
|----------------------------------------------------------------------------------------------------|------------|-----------------------------------------|
| Select the features you want to install, and d                                                                                                    | leselect t | the features you do not want to install |
| GigE Vision Transport Layer Socket Support of uEye cameras (IDS Softw Gueye Transport Layer UEye Transport Layer Gueye Transport Layer Gueye Transport Gueye Transport | are Suit   | Description                             |
| 372.80 MB disk space required on C<br>52111.09 MB disk space available on C<br>sllShield                                                                                                    |            |                                         |

Vision Engineering 570 Danbury Rd, New Milford, CT 06776 T: (860) 355-3776 W: Visioneng.com

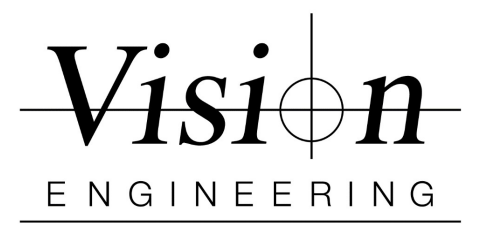

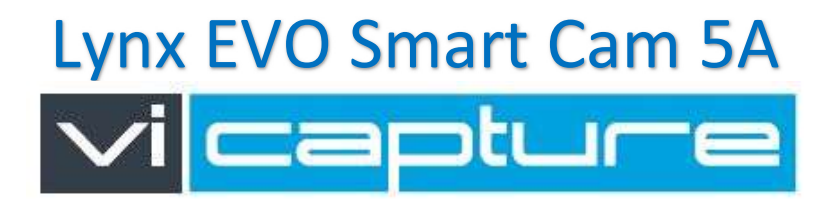

- 6. Complete the installation process.
- 7. Restart the PC
- 8. Install IDS Software Suite v4.951 or later "uEye\_49510.exe"
- 9. Restart the PC
- 10. <u>Install ViCapture v2.1 Software</u> "ViCaptureSetup.msi" (Do not connect the Lynx EVO HD to the computer)
- 11. Follow ViCapture installation wizard until the Installation Complete screen is displayed
- 12. Restart the PC
- 13. Connect the Lynx EVO Smart Cam 5A HD to the PC.
- 14. Launch ViCapture Software
- 15. Enter **Supervisor** mode, click the *button* and enter the password (Default password: **Vision**) and click **OK**.
- 16. Load Camera and Settings
  - Click on the 'Settings Tab'
  - Camera > From drop down select the correct camera "daA2500-14uc xxxxxx"
  - Settings > Load the correct settings file and save
  - (Click on Manage> Import> open the "settings File" folder and select the

settings file > Click on Save and Close > Open drop down in settings and select the saved settings file)

17. Lynx EVO Smart Cam 5A HD is now ready for use